## **Taskstream Training**

## Module 9: How do I add information to the Context for Assessment Area to Help UPAC Understand our Program's Process for Assessment in the Taskstream Assessment System?

Note: UPAC members indicated a desire to allow programs to share information not easily learned from the other entries in Taskstream to get the broader context for how your area handles assessment. This is an optional entry. Examples of what might be placed here include the use of a committee or coordinator to manage the process, selective use of only a portion of your courses to collect data, collecting data over several terms before analyzing it. It may be best to complete the major areas of the Assessment Plan, Assessment Results, Action Plan, and Action Plan Status to see of any details are not captured and place those in the Context for Assessment area.

**Step 1:** Log into Taskstream and find your Program and enter the workspace by clicking "Academic Assessment Workspace" underneath your program/dept name.

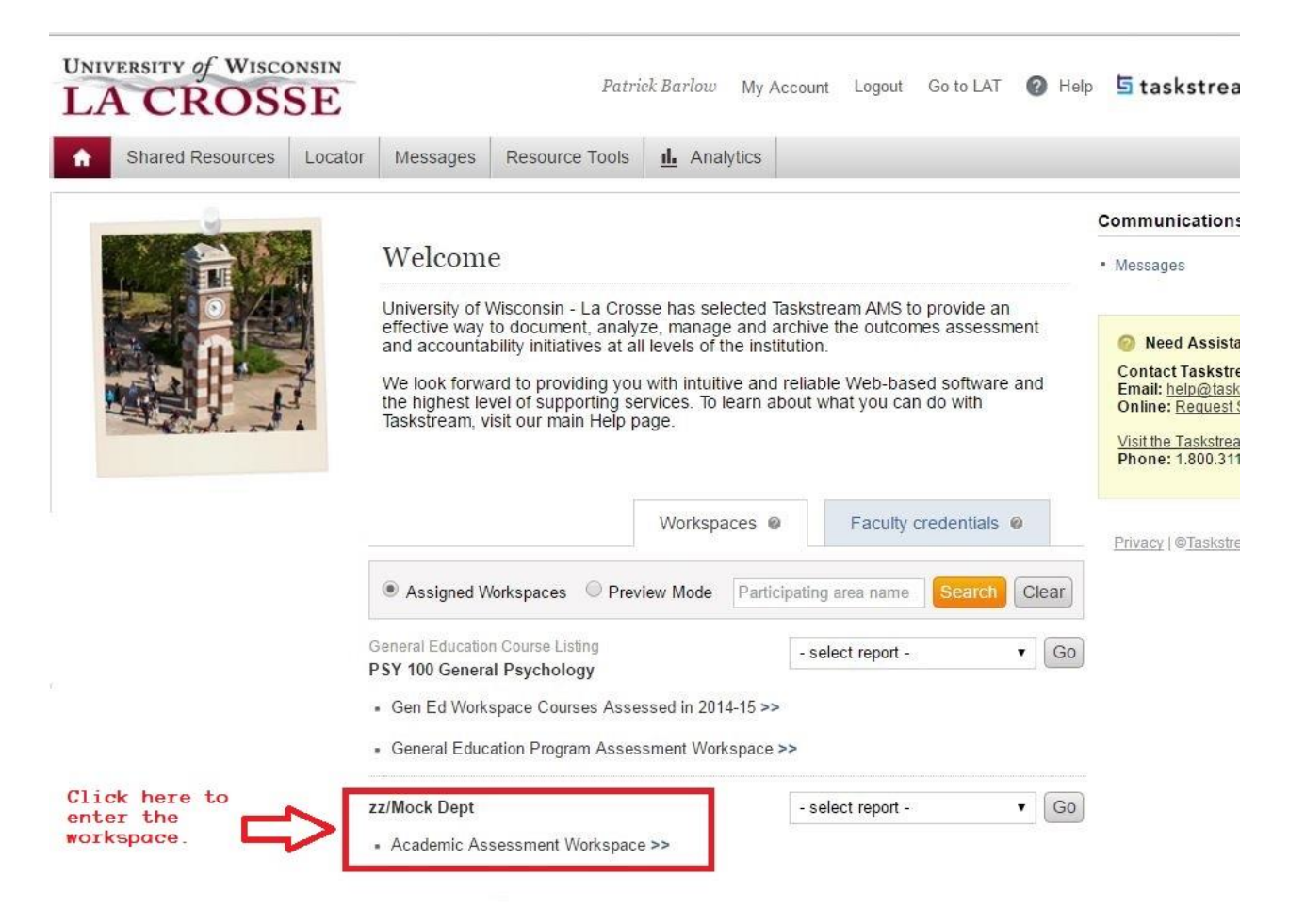

**Step 2:** Check to see if you are in the Edit Content tab. Look for the a new optional area in the 2014-2016/17 Assessment Periods labeled "Context for Assessment (Optional)" Click on this area.

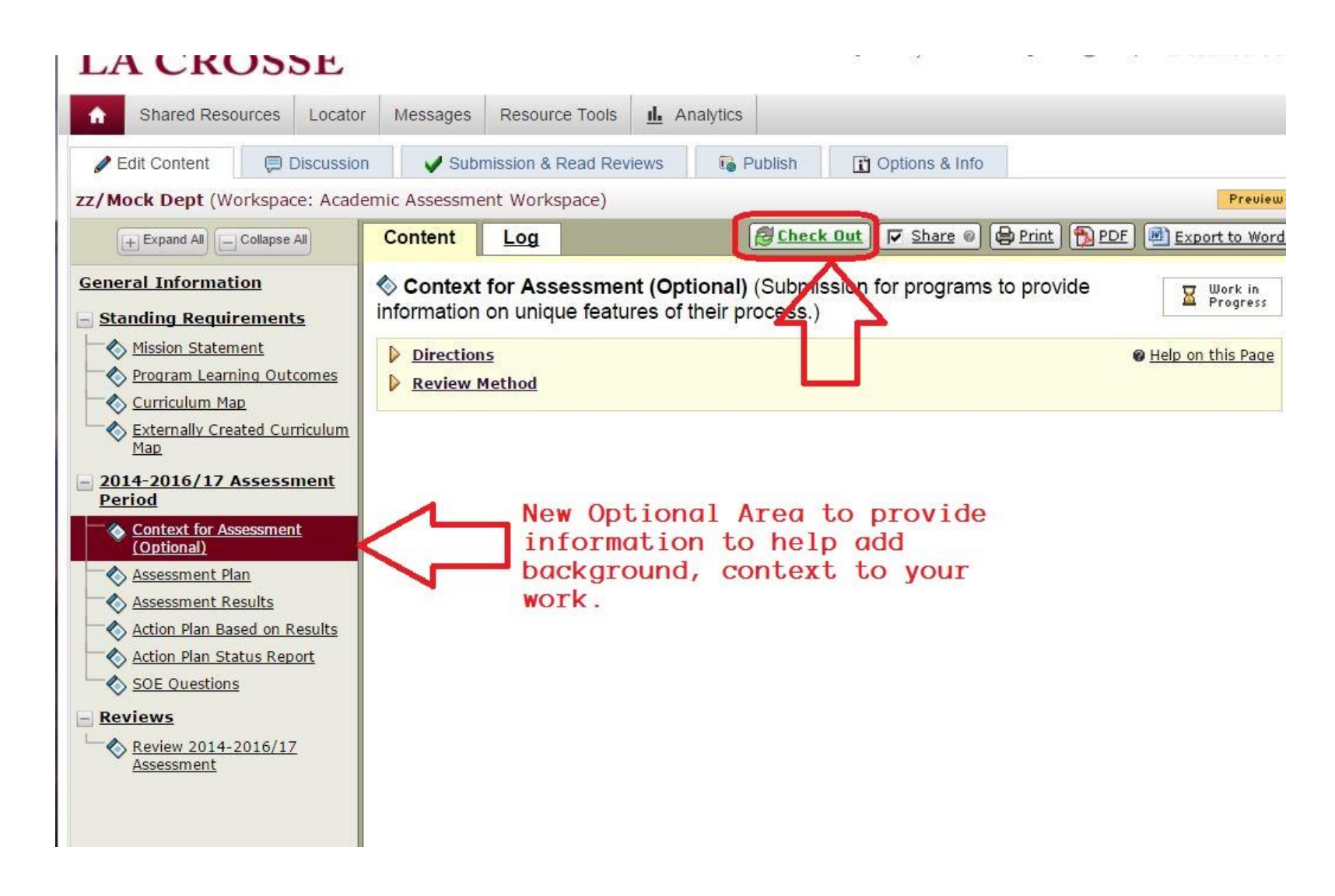

**Step 3.** Click "Check Out" to open for editing.

**Step 4.** To add text to this area, look for the "Text & Image" icon along the bottom of the workspace. Click the on that button and a text area will appear to enter the wording you wish to share.

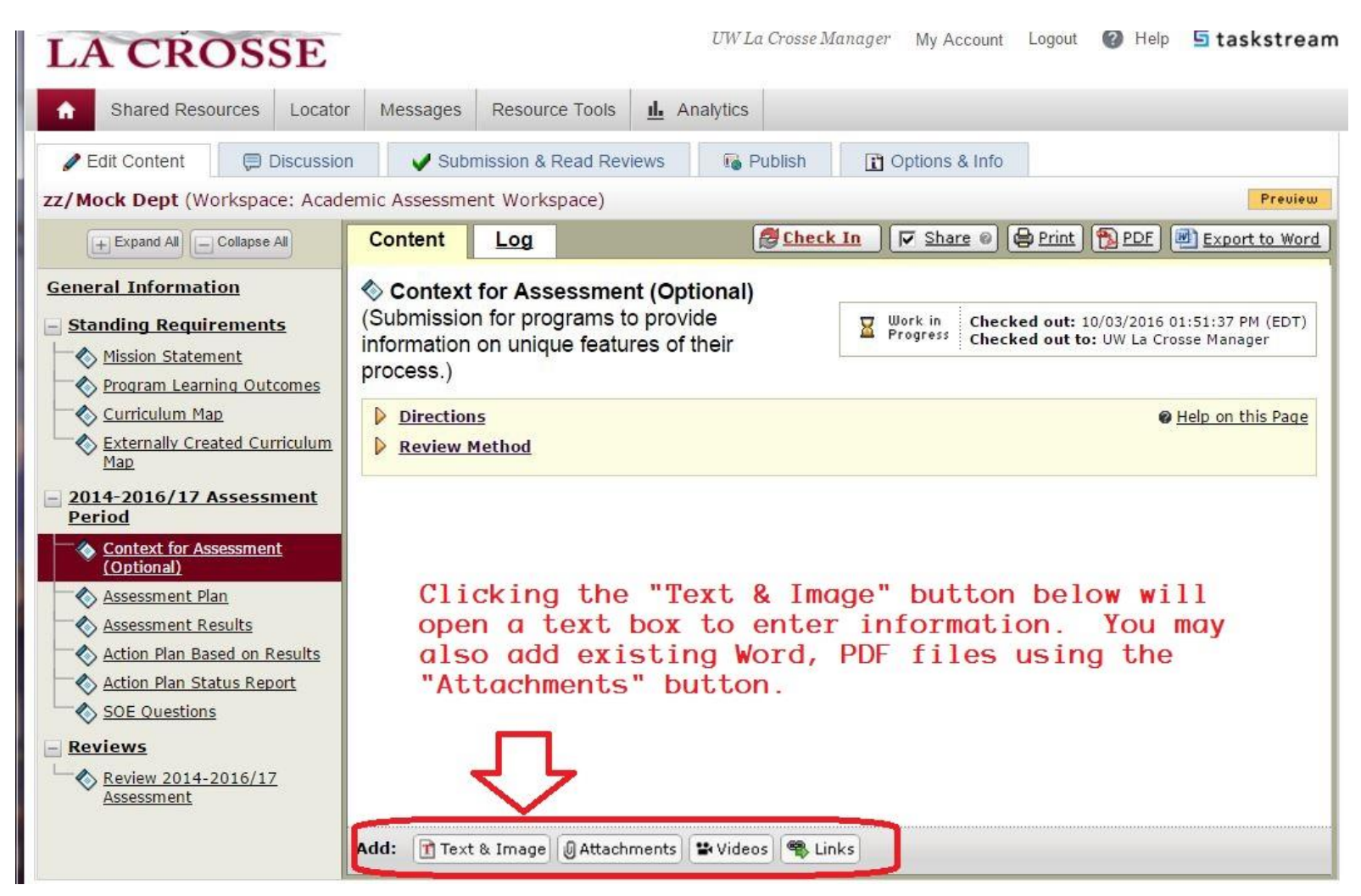

## Clicking "Text & Image" will open this screen.

| UNIVERSITY of WISC                                                                                                    |                                                                         |                                         | UW La C               | rosse Manager | My Account | Logout 🕜            | Help 互 ta    | skstream |
|----------------------------------------------------------------------------------------------------|-------------------------------------------------------------------------|-----------------------------------------|-----------------------|---------------|------------|---------------------|--------------|----------|
| Shared Resources                                                                                                    | Locator Messages                                                        | Resource Tools                          | IL Analytics          |               |            |                     |              |          |
| <ul> <li><u>Directions</u></li> <li><u>Review Method</u></li> </ul>                                                                                                    |                                                                         |                                         |                       |               |            |                     |              |          |
| Add an Image to your text section (optional)     Insert Link to File Attachment (optional)     Cancel Word & Character Count Check Spelling Save Draft Save and Return |                                                                         |                                         |                       |               |            |                     |              |          |
| (Max 200,000 Chars)                                                                                                    |                                                                         |                                         |                       |               |            |                     |              |          |
| Source Source Format Format Format Format Format Format Format Format in finished, c Return" but                                                                       | Size → C<br>→ Size → Line<br>n this area.<br>lick "Save o<br>ton below. | x ta ⊯ Ix I<br>spa E =<br>. When<br>and | ₿ <u>IU</u> \$<br>⊴≣© | x₂ x² ½ :     |            | γ<br>Ω <u>Α</u> · Ι | 3- 31 🗸      |          |
| Cancel Word &                                                                                                    | Character Count                                                         | Check Spelling                          |                       |               | Save D     | ratt                | Save and Ret | 7        |

Your entry will now appear in this part of the workspace. If you desire you can add other attachments. Just click the "Attachments" button on the bottom of the workspace if you have Word or PDF files that would share useful information.

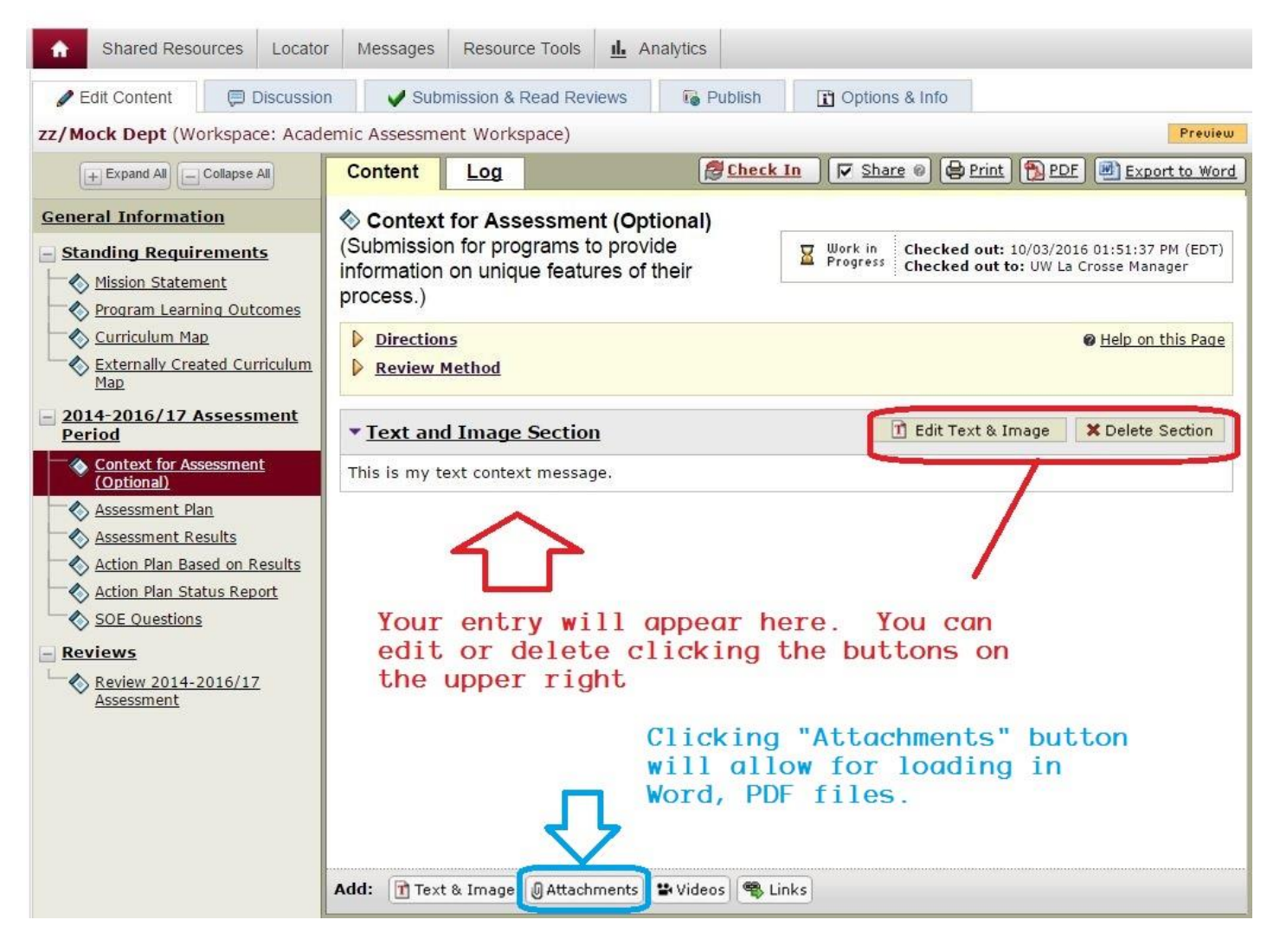

Additional help guides and screencasts are available at the website:

http://www.uwlax.edu/taskstream/program-assessment/faculty-materials/